# 平成28年 年度更新処理 先行説明書

## <はじめに>

◎当マニュアルは現在ご使用のMyStaffで平成28年 年度更新処理を先行してやる為のものと なっております。

◎平成28年3月時点では保険料申告書(様式第6号)の実物の用紙が入手できていない為、変更 が入った場合印字位置があわない可能性がございます。

◎年度更新処理の前に現在のデータ保護の為、<u>必ずバックアップ</u>処理を行ってください。
 ◎一括有期報告書、一括有期総括表に変更が入っております。データの登録は可能ですが印刷処理は「平成28年 年度更新対応版CD-ROM」到着までお待ちください。

## <年度更新処理の流れ>

- I. 年度更新処理の前に
  - 1.事業所マスタの料率確認

事業所マスタの労働保険欄に登録されている労災、雇用保険料率が正しいものになっているこ とを確認します。

2. 事業所マスタ労働保険欄の料率の更新

事業所マスタの労働保険欄の料率が古いものだった場合、最新の料率にする為の処理になります。

#### 3. 料額表の確認

保険料率、および労災保険料の確認または設定をします。

4.マスタデータの設定について

年度更新処理をする際、マスタにいつの時点のデータを登録するかを解説します。

#### Ⅱ.マスタの整備

1.事業所マスタの確認

労働保険番号、事業区分、解除年月日、雇用・労災料率、および高齢者区分の確認または設定 をします。

2. 従業員マスタの確認

労災・雇用保険の加入区分、および労働保険の番号の確認または設定をします。

3. 累計賃金台帳の確認

賃金の集計を累計賃金台帳から行う場合、支給合計、人数、雇用・労災の区分の確認または設 定をします。

#### Ⅲ. 年度更新処理

1.マスタ更新処理

申告済み保険料の更新、特別加入者日額の更新、退職者の年更対象外設定、および前年データ のクリアをします。

- 2. **賃金データの集計** 賃等報告・一括有期画面で人数と金額の集計、入力をします。
- 3.保険料申告書(事業所)の編集 算定基礎額、料率の読込み、入力、印刷をします。
- 4.保険料申告書(事務組合) 委託事業所の保険料申告書の集計、入力、印刷をします。
- 5. 事務組合帳票作成 賃等報告、保険料申告書内訳など、年度更新の事務組合に関する帳票を印刷します。

**I. 年度更新処理の前に** 年度更新処理前に必ず確認してください。

## 1. 事業所マスターの料率確認

事業所マスタの「労働保険・他」画面を開き、労災率と雇用率を確認します。

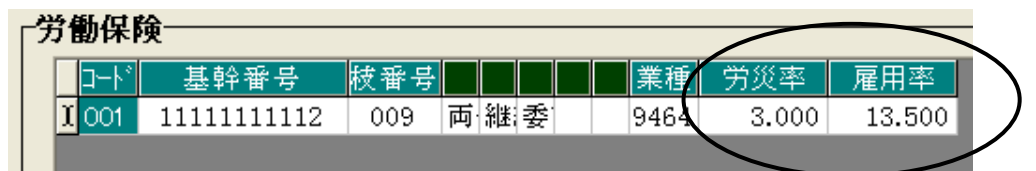

労災率と雇用率が平成27年の確定料率(雇用料率が一般13.500、その他15.500、建設16.500)に なっていることを確認します。

平成27年確定料率が**正しく登録されている場合は「3.料額表の確認と設定」に進みます。** そうでない場合(雇用料率が一般15.500、その他17.500、建設18.500など)は、「2.事業所マス タ労働保険欄の料率の更新」の処理を行います。

### 事業所マスタ労働保険欄の料率の更新

事業所マスタの労働保険欄の労災、雇用料率を正しいものに設定します。

- ※「保険料申告書(事業所)」の概算側に入っている料率を事業所マスタの労働保険欄の雇用 料率にセットする処理になります。よって「保険料申告書(事業所)」の概算料率が正しく 設定されているのが前提となります。
- ①メインメニューよりマスタ→マスタ更新→雇用・労災料率の更新を押します。
- ②更新したい事業所に〇をつけて選択し、範囲確認後、処理実行を押します。
- ③処理が終わったら戻るを押してデータを保存します。
- ④事業所マスタの労働保険欄の労災、雇用料率が平成27年確定料率になっていることを確認しま す。
  - ※メリット適用事業所は処理されません。変更される場合は、事業所マスタで直接修正して ください。
- ※複数台のパソコンでMyStaffを使用している場合、当処理は親機または子機で一度だけ行えば 大丈夫です。

#### 3. 料額表の確認と設定

労災保険料料額表の設定

労災保険料料額表を最新の状態にします。 メインメニューより 税額表→労災保険料 を押します。 表示される内容が以下のようになっていることを確認します。

| 番号 | 事業の種類  | 労務費率 | 労災料率    |
|----|--------|------|---------|
| 02 | 木材伐出業  | 0.0  | 60.0    |
| 03 | その他の林業 | 0.0  | 60.0    |
| 11 | 海面漁業   | 0.0  | ( 19.0) |

なっていない場合は改→現コピーを押して、確認メッセージ表示後にはいを押します。 上記のように番号11の労災料率が19.0になっていれば正しい状態です。戻るを押します。 ※複数台のパソコンでMyStaffを使用している場合、当処理はパソコン毎に行う必要があります。 ②保険料率料額表の設定

保険料率料額表を最新の状態にします。

メインメニューより税額表→保険料率を押します。

「00000028:平成27年09月改定後料率」を選択して、決定を押します。

現行料率ページの雇用保険料率の一般(納入保険料率)が13.50/1000になっている事を確認しま す。次に改定料率ページを開き、雇用保険料率を以下のように手入力で変更します。

| 雇用保険料率 | 一般  | 11.00/1000 | 4.00/1000 |
|--------|-----|------------|-----------|
|        | その他 | 13.00/1000 | 5.00/1000 |
|        | 建設等 | 14.00/1000 | 5.00/1000 |

※平成28年3月時点では雇用保険料率引き下げは確定していません。法案が通る事を前提とした 処理としています。

現行料率画面に戻り戻るを押します。

「データを保存しますか?」と表示されたらはいを押します。

③一括有期総括表の料額表の設定

一括有期総括表を最新の状態にします。

メインメニューより税額表→一括有期総括表を押します。

「00000004:平成27年度以降一括有期総括表」を選択して、決定を押します。

<u>1行目</u>の開始月が「H. 21/03/31以前」になっていることを確認します。

戻るを押します。

「データを保存しますか?」と表示された場合ははいを押します。

(※最初から「00000004:平成27年度以降一括有期総括表」を選択している場合は、データ保存 の確認メッセージは表示されません。)

## **Ⅱ. マスタの整備** 年度更新処理前に必ず確認してください。

#### 1.事業所マスタの確認

マスタ→事業所マスタ→「労働保険・他」画面を開きます。**労働保険欄**の以下の項目を確認または設定をしてください。

【労働保険番号】

基幹番号・枝番号が正しく入力されていることを確認します。

(委託事業主名簿や事業所一覧表(詳細)で確認することもできます。)

【事業区分】

両保・雇用・労災の区分、継続・一括有期の区分、事務組合委託・個別の区分、メリット適用、 および特掲事業の区分が正しく選択されていることを確認してください。

#### 【委託開始日、解除日】

委託開始日、解除日等が正しく入っていることを確認します。委託解除日が入っていると年度 更新処理から除かれます。委託解除した事業所を平成28年の年度更新処理の集計に含める場合は、 年度更新処理終了後に解除年月日を入力してください。

#### 【雇用、労災の料率】

雇用保険料率、労災保険料率共に現行(平成27年確定)料率を設定してください。

労働保険欄の雇用・労災料率は年度更新処理に、画面下部の雇用保険欄の料率は給与計算で使用 しています。

#### 【高齢者の登録】

高齢者情報は手入力または自動で登録します。自動で登録する場合は以下の設定を参考にしてく ださい。

①事業所マスタ→「労働保険・他」画面→労災保険欄の高齢を押します。

②処理年度を確認します。(処理年度前の退職者を除く処理になります。従業員マスタが退職者となっており、かつ退職日が設定されていることが必要です。)

(例)処理年度が平成27年の場合、平成27年3月31日以前の退職者は除かれます。

- ③高齢者登録画面の高齢者自動登録を押します。
- ④従業員マスタの「個人・保険」画面で雇用保険が「一般高齢」または「役員高齢」に設定されている従業員の一覧が表示されます。 再設定を押します。

「高齢情報をこのように変更してよろしいですか?(※現在登録されている高齢者は削除されます)」とメッセージが表示されますのではいを押します。

⑤高齢者登録画面に戻ります。正しい情報かを確認して戻るを押して保存します。

#### 2.従業員マスタの確認

マスタ→従業員マスタの「個人・保険」画面を開きます。

#### 【雇用保険・労災保険の加入区分】

雇用保険・労災保険の加入区分を正しいものに設定します。 ここで選択できる「役員」とは"労働者兼役員"の意味になります。

#### 【労保区分の選択】

雇用保険、労災保険のそれぞれの区分欄に該当する労働保険番号を設定します。 二元適用など労働保険番号が複数ある場合は、選択に注意してください。

また、雇用・労災が未加入の方や退職者の方でも、この労保区分が入力されていると賃等報告で 集計の対象になります。<u>年度更新処理で集計したくない方(平成27年4月より前の退職者)は、「未</u> <u>設定」を選択</u>してください。

(一括して未設定にする方法はP6の1-3 退職者の年更対象外設定を参照してください。)

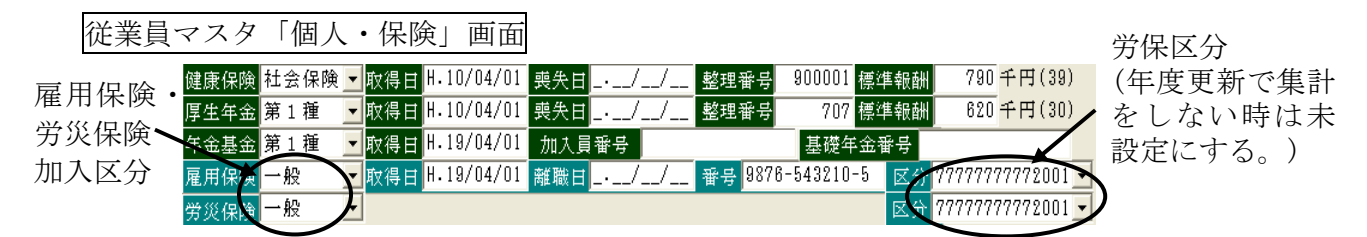

#### 3.累計賃金台帳の確認

#### 【労災・雇用欄】

- ●年の途中で区分が変更になった場合、「累計賃金台帳」画面右側の労・雇欄が正しく切り替わ っていることを確認します。
- ●退職者の場合は退職月以降の区分を、途中入社の場合は入社前の区分を「///」に設定しま す。「///」以外を設定すると、賃等報告集計の際、人数にカウントされてしまいます。
- ●退職者を誤って給与計算などを行ってしまった場合は、クリア処理をする必要があります。 消したい行にカーソルを合わせてShift+Deleteを押すとその行を全てクリアすることができま す。(給・労・雇は全て「///」になります。)

 ●賞与欄の労災・雇用の区分は日付セットから全従業員一括して設定する事ができます。
 日付セットを押して「事業所単位」を選択すると賞与支払日画面が表示されます。中央の月の 欄は「平成27年 0月~0月」と設定します。(このように設定しないと給与の区分が書き換わってしまう場合がありますのでご注意ください。)賞与支払い日付を入力し、日付セット欄を押して○印をつけて決定を押します。

※賞与の日付セットは従業員全員行われますので、賞与支給のない従業員の場合はご注意くだ さい。ただし従業員マスタの在職区分が退職になっている場合はセットされません。

#### 【賞与欄の支払年月日】

賞与は、累計賃金台帳の行毎に集計されますので、支払年月日は行を合わせて入力してください。

例)1回目の賞与が6月、2回目が12月に支給される事業所で、中途入社で1回目(6月)は 支給がなく、2回目(12月)から支給される場合、12月の賞与は2行目に入力してくだ さい。1行目に入力した場合、6月の賞与に集計されてしまいます。

#### 【前年のデータの入力、確認】

画面右上の「前年(平成27年)」を選択して賃金欄を一度クリックします。画面に平成27年のデー タが正しく入力されていることを確認します。

年度更新処理は、締日を基準に処理されることが一般的です。MyStaffでは累計賃金台帳の「前年」 画面の4行目~12行目と「今年」画面の1行目~3行目の給与、および平成27年4月~平成 28年3月の支払日の賞与を集計します。

## Ⅲ. 年度更新処理

## 1.マスタ更新処理

※増減訂正をMyStaffで処理されたお客様は、以下のマスタ更新処理を行なう前に、巻末の「MyS taffにて増減訂正を行った場合の処理」を参照してください。

#### 1-1 申告済み保険料の更新

※この処理を同事業所で2回行ないますと、「申告済」欄に正しい保険料額が入らなくなる場合がありますのでご注意ください。

□マスタ→マスタ更新→申告済み保険料の更新を押します。

②更新したい事業所に〇をつけて選択し、決定後処理実行を押します。

処理後に申告書画面(事業所)の概算保険料が「申告済」欄にコピーされます。

※申告書画面の作成区分が「事業廃止」と「他へ委託」のときは処理対象外となります。

#### 1-2 特別加入者日額の更新

- ※この処理を同事業所で2回行ないますと、「確定」欄に正しい保険料額が入らなくなる場合 がありますのでご注意ください。
- ①マスタ→マスタ更新→特別加入者日額の更新を押します。

②更新したい事業所に〇をつけて選択し、処理実行を押します。

処理終了後に事業所マスタ「労働保険・他」画面および保険料申告書画面の特別加入に登録 されている希望日額が承認日額にコピーされます。

#### 1-3 退職者の年更対象外設定

①マスタ→マスタ更新→退職者の年更対象外設定を押します。

②処理したい事業所に〇をつけて選択し、年度更新処理の対象外にする退職日範囲を設定して 決定を押します。

③退職者の一覧が表示されますので、確認後処理開始を押します。

処理終了後、従業員マスタの雇用と労災の労保区分が「未設定」になり、年度更新処理対象か ら除かれます。従業員マスタで退職区分と退職年月日が入っていない従業員は処理対象外にな ります。

#### 1-4 前年データのクリア

賃等報告、一括有期、保険料申告書、各画面のデータを一括でクリアします。

※賃等報告、一括有期、保険料申告書の各画面上のクリアで一事業場毎にクリア処理をすることもできます。

※累計賃金台帳画面の賃金データ(一括有期は報告書のデータ)を入力している場合は、各画 面の集計処理を行うと平成28年度のデータに書き換わります。よって当処理を行わなくて も問題はありません。

各画面で最初から入力を行う、または前年データが残っていると入力しづらい場合に以下の 処理を行ってください。

## 【 1-4-① 賃等報告画面のクリア 】

①マスタ→マスタ更新→賃等データのクリアを押します。
 ②クリアする事業所に○をつけて選択し、決定後処理実行を押します。
 処理終了後、賃等報告(集計表)画面に入力されているデータは全てゼロになります。

### 【 1-4-② 一括有期画面のクリア 】

※一括有期に該当しない場合もクリアした方が安全です。

①マスタ→マスタ更新→一括有期のクリアを押します。

②クリアする事業所に〇をつけて選択し、決定後処理実行を押します。

処理終了後、一括有期画面に入力されているデータは全てゼロになります。

## 【 1-4-③ 保険料申告書画面のクリア 】

①マスタ→マスタ更新→申告書データのクリアを押します。

②クリアする事業所に〇をつけて選択し、事業所決定を押します。

保険料申告書(事業所)画面の「予備欄のクリア」及び「還付額欄のクリア」の「する・しない」 を選択後、処理実行を押します。

処理終了後、保険料申告書画面の算定基礎額(確定および概算)がゼロになります。 ※申告済み概算保険料や事業概要欄はクリアされません。

## 2.賃金データの集計

#### 2-1. 賃等報告集計

年度更新→賃等報告(集計表)画面を開きます。

## 【2-1-1 個人の賃金データを累計賃金台帳にセットされている場合 】

① 集計を押して平成27年4月~平成28年3月までの賃金データの集計を行います。標準では締日で集計されます。支払日で集計したい場合は右上の「支払日集計」にチェックを入れます。

賞与集計の設定を行います。集計したい賞与の累計賃金台帳の行を選択します。

※自動設定で、保険年度中の賞与データを自動

的に設定することもできます(右図参照)。 ただし、賞与支払月は自動で設定できません ので手入力します。

決定を押すと集計結果が反映されます。

 ②一元の場合は、雇用へまたは労災へを押して 雇用・労災両画面の集計結果を確認します。
 修正がある場合は、累計賃金台帳で修正して から再度集計を行ってください。
 ※賃等報告画面で手入力・修正したデータは

再度集計すると上書きされますのでご注意 ください。

③確認後戻るを押し、保存して終了します。

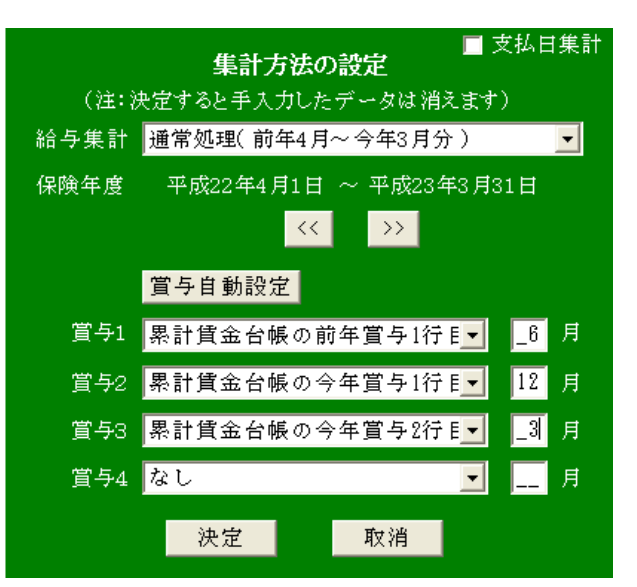

## 【2-1-2 個人の賃金データを累計賃金台帳に入力されていない場合 】

①月の賃金総額と人数を入力します。労災(常用労働者)と雇用(被保険者)の賃金が同額の場合は、労→雇ヘコピーまたは 雇→労ヘコピーを押すと賃金をコピーすることができます。
 1行上のデータをコピーしたい場合は行コピーを押します。

賞与の月は直接支払い月を手入力してください。数字のみ(6月なら「6」)を入力します。

- ② 戻るを押して画面を保存します。
- ③賃等報告の印刷について
  - <u>年度更新</u>→賃金等の報告(集計表)画面、または<mark>年度更新</mark>→事務組合帳票→賃金等の報告(集 計表)から印刷できます。
  - ※一部の項目(賃等用紙上部3.事業の概要、5.新年度賃金見込額、6.延納の申請等)について は保険料申告書(事業所)画面と共通になっています。よって保険料申告書画面を保存後で ないと正しく印刷できません。
  - ※賃等報告の専用紙には賞与が3回分しかないため、4回目の賞与の印字は省略されます。 (ただし、合計には4回目も含まれます)。

#### 2-2. 一括有期総括表集計

一括有期の事業のみ当処理を行います。

- 年度更新→一括有期総括表画面を開きます。
- ※一括有期総括表画面の基準料率が「H. 21/03/31以前」の料率(1行目が60.00)になっていることを確認します。

※昨年のデータが残っている場合はクリアを押します。

※同業種でも事業開始時期によって労務費率、保険料率が異なりますのでご注意ください。

①次のいずれかの方法で請負金額を入力します。

- (イ) 業種番号毎に請負金額の合計を手入力します。
- (ロ) MyStaffで一括有期報告書を作成している場合は報告読を押すと請負金額を自動読み込みする事が可能です。

※平成28年の暫定措置の適用方法に変更が入っています。

工事の開始日が平成25年10月1日~平成27年3月31日のみに105/108を乗じる暫定処置 を適用するそうです。よって報告読の処理は正しく動作しません。「H28年 年度更新 対応版CD-ROM」の到着までお待ちください。

(一括有期報告書のデータ登録はしていただいて問題ありませんが、印刷は正しく動作しません。また工事開始時期により請負金額に消費税を含む、含まないを変更する 必要があります。詳細は労働局資料をご確認ください。)

②請負金額を入力すると賃金総額、保険料額が自動計算されます。

事業所マスタの労保番号がメリット適用に設定されている場合(画面右上にメリット適用と表示 されます)は、メリット料率欄が入力可能になりますのでメリット料率を手入力します。

※画面上に入力されているメリット料率を一括で消去する場合は<u>川小率消去</u>を押します。 ③画面左下の報告書枚数欄を、直接手入力するか、▼▲で枚数を設定してください。ここで 設定した枚数は、一括有期総括表(組機様式第8号)の一括有期事業報告書枚数欄に印字され

- ④入力が完了したら戻るを押して画面を保存します。
- ⑤一括有期総括表の<br />
  印刷

ます。

年度更新→一括有期総括表画面、または年度更新→事務組合帳票→一括有期総括表から印刷 できます。

※一部の項目(賃等用紙上部3.事業の概要、5.新年度賃金見込額、6.延納の申請等)について は保険料申告書(事業所)画面と共通になっていますので保険料申告書画面を保存後でな いと正しく印刷できません。